### Profi cash wurde bereits von Ihnen genutzt?

✓ Offene Zahlungsverkehrs-Jobs werden beim Update/Upgrade nicht übernommen. Übertragen Sie diese vor dem Update/Upgrade zur Bank.

- $\sqrt{10}$  Fertigen Sie <u>vor</u> einer Update-/Upgradeinstallation eine <u>aktuelle Datensicherung</u> an.
  - Profi cash 11: Menü: Datei → Datensicherung

Profi cash 12: Menü: Datensicherung → Datensicherung erstellen

### Vorbereitungen:

- √ Beenden Sie vor der Durchführung der Installation alle laufenden Programme.
- ✓ Für eine zeitlich unbefristete Nutzung von der Software Profi cash benötigen Sie einen Lizenzschlüssel. Dieser wird von uns als Bank in Form eines Briefes ausgehändigt.

√ Die Vollversion von Profi cash steht als Download auf unserer Internetseite zur Verfügung: https://www.spreewaldbank.de/firmenkunden/zahlungsverkehr/banking/software-profi-cash.html

| Überblick Funktionen im | Testen & | Technik & |
|-------------------------|----------|-----------|
| Detail                  | erwerben | Updates   |

**SPREEWALDBANK eG** 

### Systemvoraussetzungen

- IBM oder -kompatibler Personal Computer
- Bildschirm mit empfohlener Mindestauflösung von 1.280 x 1.024 Pixel
- Für das jeweilige Betriebssystem empfohlener Hauptspeicher (RAM)
- Windows 8.1, Windows 10 (jeweils mit aktuellem Service Pack bzw. Funktionsupdate), Windows Server 2012, Windows Server 2012 R2, Windows Server 2016, Windows Server 2019 (jeweils mit aktuellem Service Pack bzw. Funktionsupdate)
- Internetzugang
- Drucker (optional)

### Profi cash unter Windows 7 oder Windows Server 2008

Zum 14. Januar 2020 wird Microsoft die Unterstützung der Betriebssysteme Windows 7 und Windows Server 2008 einstellen. Damit können wir bei Fehlern nicht mehr auf Hilfe von Microsoft zurückgreifen. Aus diesem Grund haben wir die Unterstützung von Windows 7 und Windows Server 2008 zum 14. Januar 2020 für die Profi-cash-Version 11 gekündigt. Technisch wird die Version 11 von Profi cash bis auf weiteres unter Windows 7 oder Windows Server 2008 lauffähig sein. Wir weisen jedoch ausdrücklich darauf hin, dass die Nutzung der Profi cash Version 11 unter Windows 7 oder Windows Server 2008 in diesem Fall auf eigenes Risiko erfolgt.

### Mit Profi cash immer aktuell

Immer wieder gibt es neue Vorschriften für den elektronischen Zahlungsverkehr. Profi cash hält Sie auf dem neuesten Stand. In der Regel aktualisieren Sie Profi cash über Online-Updates. Wenn Sie die Vollversion von Profi cash bereits installiert haben, können Sie auch hier Updates herunterladen.

### **Download der Version 12**

> Banking-Software Profi cash - aktuelle Version 12 🗹

### Download:

Klicken Sie den Link für die aktuelle Version an.

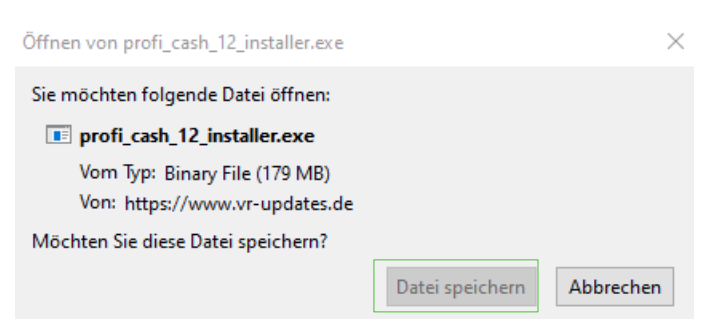

**SPREEWALDBANK eG** 

In dem Dialogfenster klicken Sie bitte auf "Datei speichern". Wählen Sie anschließend den Speicherort für die Datei aus.

#### Installation:

Nach Fertigstellung des Downloads kann die Installation durch Doppelklick auf die Datei (profi\_cash\_12\_installer) gestartet werden.

Die Datei befindet sich in dem vorhin angegebenen Speicherort oder in Ihrem "Download"-Ordner:

| ← → ~ ↑ 🖊           | Dieser PC > Downloads |                  |
|---------------------|-----------------------|------------------|
| 🖈 Schnellzugriff    | Name                  | Änderungsdatum   |
| Desktop 🚽 Downloads | ✓ Heute (2)           | 03.01.2020 09:41 |

Sollte die Frage erscheinen, ob Sie zulassen möchten, dass durch diese App Änderungen an Ihrem Gerät vorgenommen werden sollen, klicken Sie bitte auf <u>"Ja"</u>, sofern die "FIDUCIA & GAD IT AG" als verifizierter Herausgeber angegeben ist.

Nun führt Sie der Setup-Assistent durch die Installation.

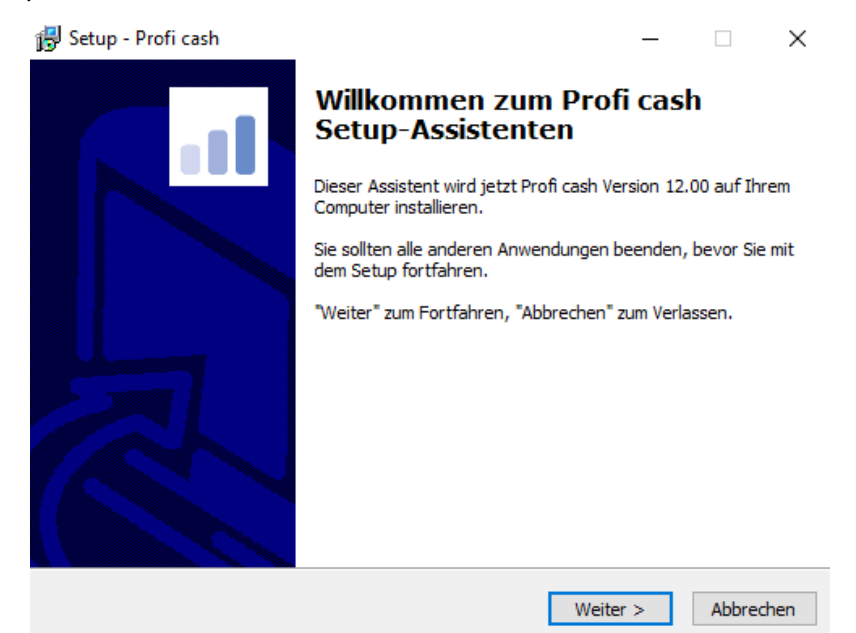

Seite 2 von 8

SPREEWALDBANK eG

Volksbanken Raiffeisenbanker

- 1. Wenn Sie auf "Weiter" klicken, erscheint die Lizenzvereinbarung und der Hinweis auf das Widerrufsrecht. Sollten Sie keine Einwände haben, so setzen Sie die zwei Häkchen und klicken auf "Weiter".
- In den nächsten beiden Dialogfenstern bestimmen Sie sowohl das Programmverzeichnis als auch das Datenverzeichnis, in dem Profi cash installiert werden soll. Je nachdem welchen Ort Sie wählen, kann es zu Zugriffskonflikten mit dem Betriebssystem kommen. Stimmen Sie sich daher mit Ihrem Administrator ab!

| 🔂 Setup - Profi cash                                                                                     |              | _           |           | ×  |
|----------------------------------------------------------------------------------------------------|--------------|-------------|-----------|----|
| Programmverzeichnis auswählen<br>Wohin soll Profi cash installiert werden?                               |              |             |           |    |
| Das Setup wird Profi cash in den folgenden Ordn                                                          | er installie | ren.        |           |    |
| Klicken Sie auf "Weiter", um fortzufahren. Klicken Sie auf '<br>anderen Ordner auswählen möchten.        | "Durchsuch   | ien", falls | Sie einen |    |
| C:\Bank\Profi cash                                                                                       |              | Durchsuc    | hen       |    |
| Klicken Sie auf "Netzlaufwerk verbinden", falls Sie einer<br>einen Laufwerksbuchstaben zuordnen möchten. | n Netzwerk   | ordner      |           |    |
| Netzlaufwerk verbinden                                                                                   |              |             |           |    |
| Mindestens 359,4 MB freier Speicherplatz ist erforderlich.                                               |              |             |           |    |
| < Zurück                                                                                                 | Weite        | r >         | Abbrech   | en |

Ein möglicher Speicherort wäre z.B. "C:\Bank\Profi cash".

Um diesen Speicherort zu nutzen, müssen Sie vorab die entsprechenden Ordner erstellen.

Erfolgt eine **Netzwerkinstallation**, so kann direkt ein Serverlaufwerk als Zielverzeichnis eingetragen werden. Über diesen Weg können anschließend alle angemeldeten Netzwerkteilnehmer das Programm starten und den gleichen Datenbestand bearbeiten. Bitte beachten Sie, dass die Teilnehmer durch den Netzwerkadministrator volle Schreib- und Leseberechtigungen auf die Profi cash-Verzeichnisse erhalten und die Pfadangaben (Mapping) für alle Teilnehmer (Clients) gleichlautend sind; z. B.: S:\Bank\Profi cash\(Hier können auch UNC-Pfade verwendet werden).

SPREEWALDBANK eG

Volksbanken Raiffeisenbanken

3. Im nächsten Schritt erhalten Sie weitere Konfigurationsmöglichkeiten wie Programm-Verknüpfungen und Icons-Erstellungen. Sie werden gebeten, die Bankleitzahl der Bank einzugeben, von der Sie die Software erhalten haben. Tragen Sie bitte die **18092684** ein.

| 🔂 Setup - Profi cash                                                                                                    | —         |             | $\times$ |
|----------------------------------------------------------------------------------------------------|-----------|-------------|----------|
| Zusätzliche Aufgaben auswählen<br>Welche zusätzlichen Aufgaben sollen ausgeführt werden?                                                                       |           |             |          |
| Wählen Sie die zusätzlichen Aufgaben aus, die das Setup während<br>Profi cash ausführen soll, und klicken Sie danach auf "Weiter".                             | der Insta | llation vor | 1        |
| <ul> <li>✓ Icon im Startmenu anlegen</li> <li>Geben Sie die Bankleitzahl der Bank ein, von der Sie Profi cash erhal</li> <li>Bankleitzahl: 18092684</li> </ul> | lten habo | en.         |          |
|                                                                                                    |           |             |          |
| < Zurück Weite                                                                                                    | er >      | Abbree      | chen     |

4. Sofern das Programm bereits installiert war und Sie den gleichen Ordner wie vorher gewählt haben, bekommen Sie vorab die Information, dass bereits Daten aus einer früheren Installation existieren. Da eine Datensicherung bereits gemacht werden sollte, haken Sie bitte die Zeile mit "Installation fortsetzen" an und klicken anschließend auf "Weiter".

| Informationen zur Datensicherung<br>Lesen Sie bitte folgende, wichtige Informationen                | bevor Sie fortfahren                              |              |       |  |
|----------------------------------------------------------------------------------------------------|---------------------------------------------------|--------------|-------|--|
| Wenn Sie die Installation fortsetzen wollen, aktivi<br>klicken Sie auf "Weiter"                     | ieren Sie unten die Che                           | ckbox        | und   |  |
| Im Datenverzeichnis befinden sich bereits Daten<br>Programms.                                       | aus einer früheren Ins                            | tallatio     | n des |  |
| Sie sollten vor der Fortsetzung der Installation zu<br>Programmversion eine Datensicherung anlegen. | unächst mit der alten                             |              |       |  |
| Dazu können Sie nun Profi cash starten, für jede<br>durchführen, Profi cash wieder beenden und mit  | Firma eine Datensiche<br>der Installation fortfah | rung<br>ren. |       |  |
| Das Installationsprogramm kann während dieser                                                       | Aktion geöffnet bleiber                           | ı.           |       |  |
| Profi cash starten                                                                                  |                                                   |              |       |  |
| I teh mächte die Installation festestaan                                                            |                                                   |              |       |  |

Volksbanken Raiffeisenbanken

5. Nun erhalten Sie eine Zusammenfassung der getätigten Angaben. Sollte alles in Ordnung sein, so klicken Sie bitte auf "Installieren".

| 🔂 Setup - Profi cash                                                                                                    |                                                | _                 |          | ×   |
|----------------------------------------------------------------------------------------------------|------------------------------------------------|-------------------|----------|-----|
| Bereit zur Installation.<br>Das Setup ist jetzt bereit, Profi cash auf J                                                                                    | ihrem Computer z                               | u installieren.   |          |     |
| Klicken Sie auf "Installieren", um mit der In<br>um Ihre Einstellungen zu überprüfen oder                                                                   | nstallation zu begi<br><sup>.</sup> zu ändern. | nnen, oder auf "/ | Zurück", |     |
| Ziel-Ordner:<br>C:\Bank\Profi cash<br>Startmenü-Ordner:<br>Profi cash<br>Zusätzliche Aufgaben:<br>Icon auf dem Desktop anlegen<br>Icon im Startmenü anlegen |                                                |                   | ~        |     |
| <                                                                                                    |                                                |                   | >        |     |
|                                                                                                    | < Zurück                                       | Installieren      | Abbrech  | ien |

6. Sollten Sie Profi cash sofort starten wollen, wählen Sie "Profi cash ausführen" und betätigen Sie den Button "Fertigstellen". Ansonsten können Sie Profi cash später über das entsprechende Symbol auf Ihrem Desktop öffnen.

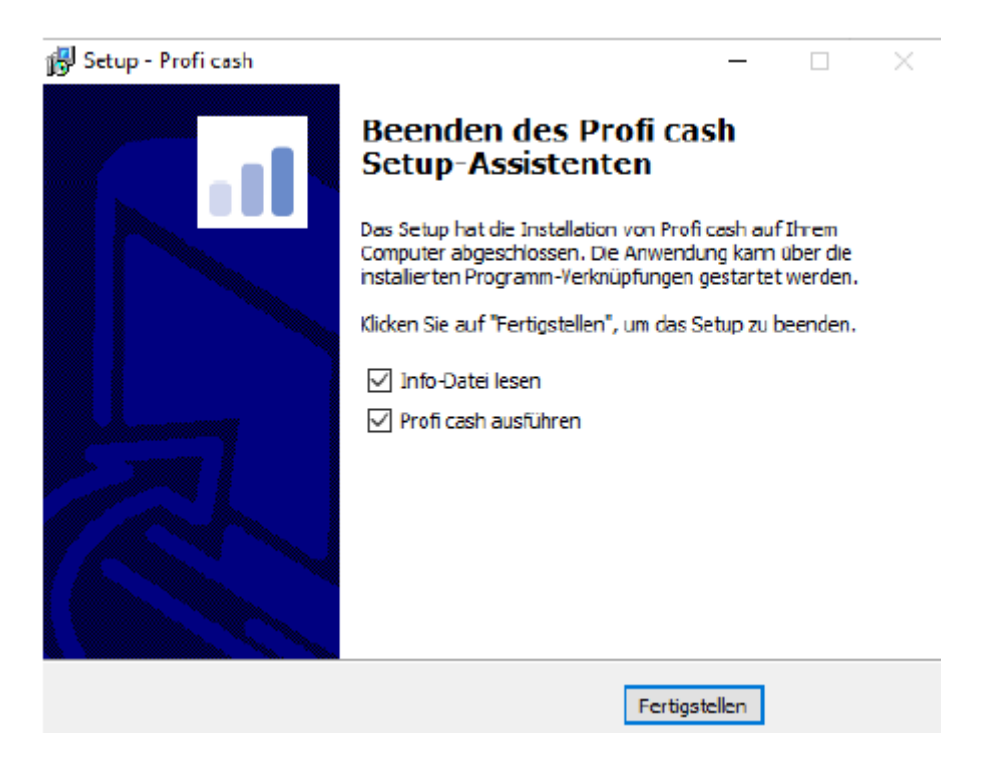

### Einrichtung:

7. Profi cash wird nun starten und Ihnen den Hinweis geben, dass Sie sich in einer Testversion befinden. Bestätigen Sie diesen Hinweis mit "OK".

![](_page_5_Picture_4.jpeg)

8. Es öffnet sich Ihr Anmeldefenster. Die Optik ist zwar verändert, die Funktionsweise ist jedoch die gleiche. Melden Sie sich wie gewohnt in Profi cash an.

| al        | Anmeldung ×        |
|-----------|--------------------|
|           |                    |
| 0001      | $\checkmark$       |
|           | 2                  |
| Passwort  |                    |
| ✓ Passwor | ändern             |
| Ok        | Abbrechen          |
|           | Neue Firma anlegen |

9. Sie sehen nun die neue Benutzeroberfläche von Profi cash vor sich. Damit Sie sich nicht weiterhin in einer Testversion befinden, ist es notwendig die Lizenz zu überprüfen. Dazu gehen Sie bitte auf das blaue Symbol in der unten aufgeführten Leiste:

| 旧- | Kontoinformationen | Zahlungsverkehr | Auslandszahlungsverkehr | Datentransfer | Services | Einstellungen |
|----|--------------------|-----------------|-------------------------|---------------|----------|---------------|
| 1  |                    |                 |                         |               |          |               |

# SPREEWALDBANK eG

Volksbanken Raiffeisenbanken

10. Wählen Sie danach "Lizenzinformationen" in der Menüstruktur aus.

![](_page_6_Picture_4.jpeg)

11. Sie erhalten nun Ihre Lizenzinformationen aufgelistet mit dem Hinweis: "60-Tage-Testversion (Testphase endet am \*\*\* )". Wählen Sie den Button "Lizenz online prüfen".

| al                                                                                                    | Lizenzinfomationen                                               |
|----------------------------------------------------------------------------------------------------|------------------------------------------------------------------|
| Lizenzschlüssel                                                                                          |                                                                  |
| Bankleitzahl                                                                                             | 18092684                                                         |
| Kundennummer                                                                                             |                                                                  |
| aktueller Status                                                                                         | 60-Tage Testversion (Testphase endet am 03.03.2020)              |
| Freigeschaltete Module V FinTS/HBCI<br>EBICS<br>Auslandszahlungsverkehr<br>Cash Management<br>Wertpapier |                                                                  |
| Lizenzvereinbarung an                                                                                    | zeigen Lizenz online prüfen Lizenzschlüssel neu eingeben Beenden |

Volksbanken Raiffeisenbanken

12. Nach erfolgreicher Prüfung sollten Sie folgende Meldung erhalten:

![](_page_7_Picture_4.jpeg)

und der aktuelle Status in der Lizenzinformation sollte nun entsprechend lauten:

aktueller Status Version freigeschaltet (letzte erfolgreiche Lizenzprüfung: heute)

Ab sofort können Sie die neue Version 12 von Profi cash nutzen und von den neuen Funktionen und der modernen Benutzeroberfläche profitieren. Damit Sie sich möglichst schnell mit der neuen Optik zurechtfinden, haben wir Ihnen auf unserer Homepage unter *Firmenkunden / Zahlungsverkehr / Banking-Software Profi cash* Videos zur Einführung bereitgestellt.

Ebenso finden Sie entsprechende Leitfäden auf unserer Homepage unter dem Reiter Formulare.

Alternativ erreichen Sie unser KundenServiceCenter von Montag – Donnerstag von 8.00 – 19.00 Uhr und Freitag von 8.00 – 17.00 Uhr telefonisch unter der 03546/231-0.